# Инструкция по оформлению электронных заявлений на выплаты, предусмотренные Указом Президента РФ № 249.

### ЕПГУ (госуслуги).

Посредством ЕПГУ возможно оформить как заявление на предоставление ежемесячной выплаты на детей до 3 лет, так и заявление на предоставление единовременной выплаты на детей от 3 до 16 лет.

Перейти в режим оформления указанных заявлений возможно на стартовой странице ЕПГУ:

#### госуслуги

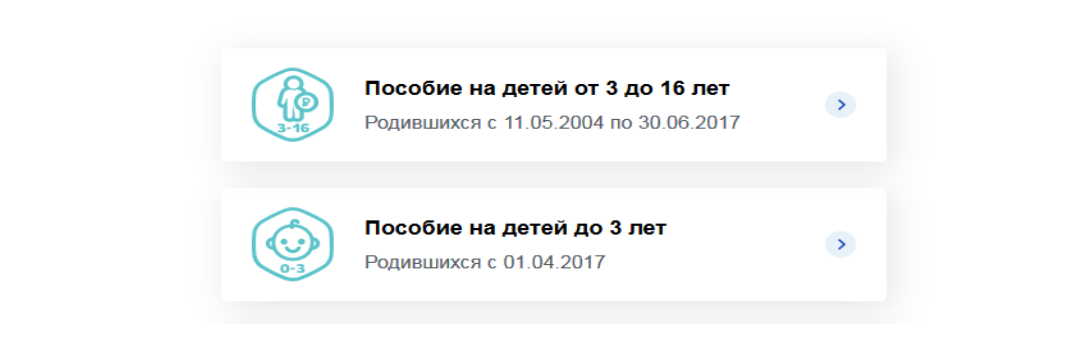

### Заявление на детей до 3 лет.

В заявление необходимо внести информацию:

- 1. О персональных данных (ФИО, дата рождения, телефон, СНИЛС);
- 2. О документе, удостоверяющем личность заявителя;
- 3. Сведения о детях для назначения выплаты;
- 4. Банковские реквизиты для перечисления выплаты.

Сведения в пункт 1-2 заполняются автоматически из сведений учетной записи заявителя на ЕПГУ.

|                                                                                                | At                                                          | отчество<br>Владимирович   |
|------------------------------------------------------------------------------------------------|-------------------------------------------------------------|----------------------------|
| Data pospessa<br>25.                                                                           | Контастный телефон<br>+7(924)                               |                            |
| СНИЛС                                                                                          | @ 👗 M                                                       | жской 🖉 📥 Женский          |
| 148-                                                                                           | <b>O 1</b>                                                  | - <del>1</del>             |
| 148- <b>д</b> окумент, удостоверя                                                              | ощий личность заявителя                                     | Изменить данные профиля (? |
| 148-<br>Документ, удостоверян<br>Наименоване допумента, пооттоверя<br>Паспорт гражданина Росси | ощий личность заявителя<br>ощео личность<br>йской Федерации | Изменить данные профиля (3 |

Раздел 3 «Сведения о детях» заполняется вручную или путем копирования из данных учетной записи (в случае, если дети сохранены в профиле заявителя)

В данном разделе необходимо заполнить данные о детях, указав информацию о ФИО и о дате рождения. После ввода данных сведений появляется клавиша «Найти СНИЛС», при помощи которой возможно получить номер СНИЛС из базы данных ПФР. Также СНИЛС можно внести самостоятельно. В поле «дата выдачи» указывается дата составления актовой записи!!!

| Фамилия                                                                                                 | Имя                                                                                           | Отчество                                  | э дали |
|----------------------------------------------------------------------------------------------------|-----------------------------------------------------------------------------------------------|-------------------------------------------|--------|
| C                                                                                                    | Ap                                                                                            | Л                                         |        |
| ]ата рождения                                                                                           | СНИЛС                                                                                         |                                           |        |
| 07.11.2011 × 📛                                                                                          |                                                                                               | Найти СНИЛС                               |        |
| Серия и номер свидетельства о ро                                                                        | ждении не указываются                                                                         |                                           |        |
| Серия и номер свидетельства о ро                                                                        | <ul> <li>ждении не указываются</li> <li>этельства о рождении, обратитесь в ПФР или</li> </ul> | и МФЦ лично.                              |        |
| Серия и номер свидетельства о ро<br>Если ваш ребенок не имеет российского свиди<br>Номер актовой записи | ждении не указываются<br>етельства о рождении, обратитесь в ПФР или                           | и МФЦ лично.<br>Дата выдачи<br>16.11.2011 | × 🖽    |
| Серия и номер свидетельства о ро<br>Если ваш ребенок не имеет российского свиди<br>Номер актовой записи | ждении не указываются<br>втельства о рождении, обратитесь в ПФР или                           | и МФЦ лично.<br>Дата выдачи               |        |

При использовании клавиши «Найти СНИЛС» возможны 2 варианта:

#### 1. СНИЛС находится

#### 2. СНИЛС не находится, предлагают проверить анкетные данные:

| Либина.       |                    | halactions. | 8543/MMP/00/P |
|---------------|--------------------|-------------|---------------|
| ]ата рождения |                    | СНИЛС       |               |
| 14.04.2010    | $\times \boxminus$ |             | Найти СНИЛС   |

При вводе СНИЛС вручную заявление может быть не отправлено и появится сообщение о необходимости проверить анкетные данные.

В данной ситуации заявителю необходимо заполнить данные о детях в его личном кабинете.

Действия заявителя:

1) Зайти в личный кабинет. Для этого около фамилии нажать стрелочку вниз (треугольник) и выбрать «Личный кабинет»:

| госуслуги | Услуги | Оплата | Поддержка | ٩ | Ma               |
|-----------|--------|--------|-----------|---|------------------|
|           |        |        |           |   | → Личный кабинет |

2) В личном кабинете отображается информация о гражданине:

| госуслуги                                              | Услуги Оплат           | га Поддержка Q |                                                                     |
|--------------------------------------------------------|------------------------|----------------|---------------------------------------------------------------------|
| Персональная информация                                |                        |                |                                                                     |
| Персональный профиль                                   | _                      |                | 🕂 Добавить организацик                                              |
| Ма Паспорт СНИ<br>Поспорт СНИ<br>Мои данные и контакть | пс инн                 |                | Статус учетной записи —<br>«Подтвержденная»                         |
| Обзор Уведомления                                      | Документы Карты оплаты | Настройки      | Пользуйтесь<br>электронными услугами на<br>портале без ограничений. |
| Ф Мое зд Перейти к услуга                              | оровье<br>м >          |                | Выбрать услугу                                                      |
| Полис ОМС                                              | Запись к врачу         |                |                                                                     |
| Номер                                                  | Запишитесь на приём к  |                |                                                                     |

Прокрутить экран вниз до соответствующего блока «Семья и дети»:

| госуслуги                                                                                     |                                                                                   | Услуги | Оплата                                             | Поддержка                                            | q |
|-----------------------------------------------------------------------------------------------|-----------------------------------------------------------------------------------|--------|----------------------------------------------------|------------------------------------------------------|---|
| Перейти к услуга                                                                              | орт и вожде<br><sup>ам &gt;</sup>                                                 | ение   |                                                    |                                                      |   |
| Автоштрафы<br>Идет проверка штрафов<br>Сонск по квитанции                                     | Водительское<br>удостоверение<br>Серия и номер<br>Дата выдачи<br>Посетово селетов |        | Добавить тр<br>сред<br>чтобы сра:<br>уведомления о | ранспортное<br>іство<br>ау получить<br>новых штрафах |   |
| Семья<br>Перейти к услуга<br>Собавить ребенка<br>чтобы получать услуга,<br>связанные с детьми | идети<br>₃м > ि                                                                   |        |                                                    |                                                      |   |

3) Ввести информацию по каждому ребенку со свидетельства о рождении (рекомендовать сразу заполнить СНИЛС):

| Дамилия               | Имя         | Отчество      |   |
|-----------------------|-------------|---------------|---|
| Дата рождения         | Пол ребенка | Пароциа       |   |
| СНИЛС (необязательно) | NHH (H      | еобязательно) |   |
| <del>-</del>          | ?           |               | ? |
|                       |             |               |   |

4) Вернуться на страницу выбора услуг и заполнить заявление. Если все заполнено правильно, то в заявлении сразу отобразятся данные о детях. Заявителю необходимо будет заполнить только банковские реквизиты и телефон (если он не указан в личном кабинете).

Далее необходимо заполнить Раздел 4 «Реквизиты для перечисления выплаты».

Для упрощения внесения данных возможно указать номер БИК кредитного учреждения в строке для поиска, что позволит автоматически выбрать кредитное учреждение и номер корреспондентского счета банка. Далее следует указать номер банковского счета получателя (получателем обязательно должен являться заявитель).

| Банковские реквизиты                                                                           |                                                                         |                             |            |
|------------------------------------------------------------------------------------------------|-------------------------------------------------------------------------|-----------------------------|------------|
|                                                                                                |                                                                         |                             |            |
| БИК или наименов                                                                               | ание банка получателя                                                   |                             | ~          |
|                                                                                                |                                                                         |                             |            |
| Ручнои ввод реквиза                                                                            | итов                                                                    |                             |            |
|                                                                                                |                                                                         |                             |            |
| () Внимание! При в                                                                             | ыборе банка из выпадающего списка обя                                   | зательно перепроверьте все  | реквизиты. |
| () Внимание! При в                                                                             | ыборе банка из выпадающего списка обя                                   | зательно перепроверьте все  | реквизиты. |
| () Внимание! При в                                                                             | ыборе банка из выпадающего списка обя                                   | ізательно перепроверьте все | реквизиты. |
| Внимание! При в Корреспондентский                                                              | ыборе банка из выпадающего списка обя<br>й счет банка получателя        | вательно перепроверьте все  | реквизиты. |
| Внимание! При в<br>Корреспондентский                                                           | ыборе банка из выпадающего списка обя<br>й счет банка получателя        | зательно перепроверьте все  | реквизиты. |
| () Внимание! При в<br>Корреспондентский                                                        | ыборе банка из выпадающего списка обя<br>й счет банка получателя        | вательно перепроверьте все  | реквизиты. |
| Внимание! При в<br>Корреспондентский<br>Данные получателя сред                                 | ыборе банка из выпадающего списка обя<br>й счет банка получателя<br>ств | зательно перепроверьте все  | реквизиты. |
| <ul> <li>Внимание! При в</li> <li>Корреспондентския</li> <li>Данные получателя сред</li> </ul> | ыборе банка из выпадающего списка обя<br>й счет банка получателя<br>ств | азательно перепроверьте все | реквизиты. |

Также при помощи клавиши «Ручной ввод реквизитов» все банковские реквизиты возможно внести вручную без сипользования поиска банка по данным БИК.

После внесения всей необходимой информации в заявлении следует указать территорильный орган ПФР, в который направляется заявление, и подать заявление:

|                                                                                                    | оерите олижаишии к месту проживания |
|----------------------------------------------------------------------------------------------------|-------------------------------------|
| Регион                                                                                                    |                                     |
| Сахалинская область                                                                                                    | ~                                   |
| Район / Административный центр                                                                                                    |                                     |
| г. Южно-Сахалинск                                                                                                    | $\sim$                              |
|                                                                                                    |                                     |
| Наименование территориального органа ПФР: ГУ-УПФР в г. Южно-<br>захалинское Сахалинской области<br>Заше заявление будет рассмотрено                                                                     |                                     |
| Наименование территориального органа ПФР: ГУ-УПФР в г. Южно-<br>Сахалинске Сахалинской области<br>Заше заявление будет рассмотрено                                                                      |                                     |
| Наименование территориального органа ПФР: ГУ-УПФР в г. Южно-<br>сахалинские Сахалинской области<br>Ваше заявление будет рассмотрено<br>Э Об ответственности за достоверность представленных сведений пр | едупреждена (предупрежден)          |

### Заявление на детей от 3 до 16 лет.

В заявление необходимо внести информацию:

- 1. О персональных данных (ФИО, дата рождения, телефон, СНИЛС);
- 2. О документе, удостоверяющем личность заявителя;
- 3. Адрес места жительства;
- 4. Сведения о детях для назначения выплаты;
- 5. Банковские реквизиты для перечисления выплаты.

Сведения в пункт 1-2 заполняются автоматически из сведений учетной записи заявителя на ЕПГУ.

|                       | A                                                                 | Владимирович                |
|-----------------------|-------------------------------------------------------------------|-----------------------------|
| Darta posqueess<br>25 | Kontactinus tenedox<br>+7(924)                                    |                             |
| снилс                 | 🔘 📥 Myse                                                          | ской 💿 🌋 Женский            |
| 140                   |                                                                   | - m                         |
| Документ, удостовер   | яющий личность заявителя                                          | Изменить данные профиля 🤇 ? |
| Аспорт гражданина Рос | яющий личность заявителя<br>врещего личность<br>сийской Федерации | Изменить данные профиля (?  |

Раздел 3 «Адрес места жительства» заполняется вручную или на основании сведений, сохраненных в учетной записи.

Раздел 4 «Сведения о детях» заполняется вручную или путем копирования из данных учетной записи (в случае, если дети сохранены в профиле заявителя)

В данном разделе необходимо заполнить данные о детях, указав информацию о ФИО и о дате рождения. После ввода данных сведений появляется клавиша «Найти СНИЛС», при помощи которой возможно получить номер СНИЛС из базы данных ПФР. Также СНИЛС можно внести самостоятельно.

| Фамилия                                                                                                    | Имя                                                                   | Отчество                | Удалить  |
|----------------------------------------------------------------------------------------------------|-----------------------------------------------------------------------|-------------------------|----------|
| Cinam                                                                                                    | Ap                                                                    | Летона                  |          |
| Дата рождения                                                                                                | снилс                                                                 |                         |          |
| 07.11.2011 × 🛱                                                                                               |                                                                       | Найти СНИЛС             |          |
| Актовая запись о рождении<br>Серия и номер свидетельства о ро<br>Если ваш ребенок не имеет российского свиде | ждении не указываются<br>тельства о рождении, обратитесь в ПФР или МФ | ц лично.                |          |
| Номер актовой записи                                                                                         |                                                                       | Дата выдачи             |          |
| 2                                                                                                    |                                                                       | 16.11.2011              | $\times$ |
| Орган ЗАГС, составивший запись                                                                               |                                                                       |                         |          |
| Отдел ЗАГС администрации Кра                                                                                 | сновишерского района Пермского кра                                    | ая Российской Федерации |          |

## При использовании клавиши «Найти СНИЛС» возможны 2 варианта:

1. СНИЛС находится

2. СНИЛС не находится, предлагают проверить анкетные данные:

| fielder:      |                    | NUMBER | 8143494970949 |
|---------------|--------------------|--------|---------------|
| Дата рождения |                    | СНИЛС  |               |
| 14.04.2010    | $\times \boxminus$ |        | Найти СНИЛС   |

При вводе СНИЛС вручную заявление может быть не отправлено и появится сообщение о необходимости проверить анкетные данные.

В данной ситуации заявителю необходимо заполнить данные о детях в его личном кабинете.

Действия заявителя:

1) Зайти в личный кабинет. Для этого около фамилии нажать стрелочку вниз (треугольник) и выбрать «Личный кабинет»:

| госуслуги | Услуги | Оплата | Поддержка | ۹ |                                                   |
|-----------|--------|--------|-----------|---|---------------------------------------------------|
|           |        |        |           |   | <ul> <li>Личный кабинет</li> <li>Выйти</li> </ul> |

2) В личном кабинете отображается информация о гражданине:

| госуслуги                   |                | Услуги Оплата | Поддержка |                                                                     |
|-----------------------------|----------------|---------------|-----------|---------------------------------------------------------------------|
| 🕈 Главная Персональная инфо | рмация         |               |           |                                                                     |
| Персональный профиль        |                |               |           | Добавить организации                                                |
| Паспорт                     | снилс инн      | ð (ð)         |           |                                                                     |
| Мои данные и кон            | такты          |               |           | Статус учетной записи —<br>«Подтвержденная»                         |
| Обзор Уведомлен             | ия Документы   | Карты оплаты  | Настройки | Пользуйтесь<br>электронными услугами на<br>портале без ограничений. |
| Moe                         | здоровье       |               |           | Выбрать услугу                                                      |
| Перейти к у                 | ислугам >      |               |           |                                                                     |
| DODING OMC                  | Запись к врачу |               |           |                                                                     |
| The state of the            |                |               |           |                                                                     |

Прокрутить экран вниз до соответствующего блока «Семья и дети»:

| Госуслуги<br>Порейти к услуги                                    | Услу<br>Порт и вождени<br>гам >                               | е                                                | Поддержка                                              |  |
|------------------------------------------------------------------|---------------------------------------------------------------|--------------------------------------------------|--------------------------------------------------------|--|
| Автоштрафы<br>Идет проверка штрафов<br>Сонск по квитанции        | Водительское<br>удостоверение<br>Серия и номер<br>Дата видачи | Добавить т<br>греу<br>чтобы сра<br>уведомления о | Эранспортное<br>астаро<br>зу получить<br>новых штрафах |  |
| Семья<br>Перейти к услу                                          | идети                                                         |                                                  |                                                        |  |
| Собавить ребонка<br>чтобы получать услуги,<br>связанные с дотыми |                                                               |                                                  |                                                        |  |

3) Ввести информацию по каждому ребенку со свидетельства о рождении (рекомендовать сразу заполнить СНИЛС):

| Dамилия               | RWN         | Отчество    |   |
|-----------------------|-------------|-------------|---|
| Дата рождения         | Пол ребенка | Девочка     |   |
| СНИЛС (необязательно) | ИНН (необ   | 5язательно) |   |
|                       | ?           |             | ? |

4) Вернуться на страницу выбора услуг и заполнить заявление. Если все заполнено правильно, то в заявлении сразу отобразятся данные о детях. Заявителю необходимо будет заполнить только банковские реквизиты и телефон (если он не указан в личном кабинете).

Далее необходимо заполнить Раздел 5 «Реквизиты для перечисления выплаты».

Для упрощения внесения данных возможно указать номер БИК кредитного учреждения в строке для поиска, что позволит автоматически выбрать кредитное учреждение и номер корреспондентского счета банка. Далее следует указать номер банковского счета получателя (получателем обязательно должен являться заявитель).

| Банковские реквизиты                                                                             |                                                                        |                                 |
|--------------------------------------------------------------------------------------------------|------------------------------------------------------------------------|---------------------------------|
|                                                                                                  |                                                                        |                                 |
| БИК или наименова                                                                                | ание банка получателя                                                  | ~                               |
|                                                                                                  |                                                                        |                                 |
|                                                                                                  | 17.08                                                                  |                                 |
| . Janon boom persitian                                                                           |                                                                        |                                 |
|                                                                                                  |                                                                        |                                 |
|                                                                                                  | เกิดกล กิจมหว มว อะเกวกวหาและก กรมกหว กรีสววรอกะ                       | UN RANARADADATA DAS DAVDIVIELS  |
| 🕕 Внимание! При ва                                                                               | ыборе банка из выпадающего списка обязатель                            | но перепроверьте все реквизиты. |
| Энимание! При ва                                                                                 | аборе банка из выпадающего списка обязатель                            | но перепроверьте все реквизиты. |
| Внимание! При ва<br>Внимание! При ва                                                             | яборе банка из выпадающего списка обязатель                            | но перепроверьте все реквизиты. |
| Внимание! При ва<br>Внимание! При ва<br>Корреспондентский                                        | иборе банка из выпадающего списка обязатель<br>і счет банка получателя | но перепроверьте все реквизиты. |
| Внимание! При ви<br>Корреспондентский                                                            | ыборе банка из выпадающего списка обязатель<br>і счет банка получателя | но перепроверьте все реквизиты. |
| Внимание! При ви<br>Внимание! При ви<br>Корреспондентский                                        | иборе банка из выпадающего списка обязатель<br>і счет банка получателя | но перепроверьте все реквизиты. |
| <ol> <li>Внимание! При ви</li> <li>Корреспондентский</li> <li>Данные получателя среди</li> </ol> | аборе банка из выпадающего списка обязатель<br>і счет банка получателя | но перепроверьте все реквизиты. |
| Внимание! При ви<br>Корреспондентский<br>Данные получателя среди                                 | ыборе банка из выпадающего списка обязатель<br>й счет банка получателя | но перепроверьте все реквизиты. |
| <ul> <li>Внимание! При ви</li> <li>Корреспондентский</li> <li>Данные получателя среди</li> </ul> | ыборе банка из выпадающего списка обязатель<br>й счет банка получателя | но перепроверьте все реквизиты. |

Также при помощи клавиши «Ручной ввод реквизитов» все банковские реквизиты возможно внести вручную без сипользования поиска банка по данным БИК.

Далее следует отправить заявление.

## Личный кабинет гражданина Сайт ПФР.

Посредством сайта ПФР возможно подать только заявление на детей до 3 лет.

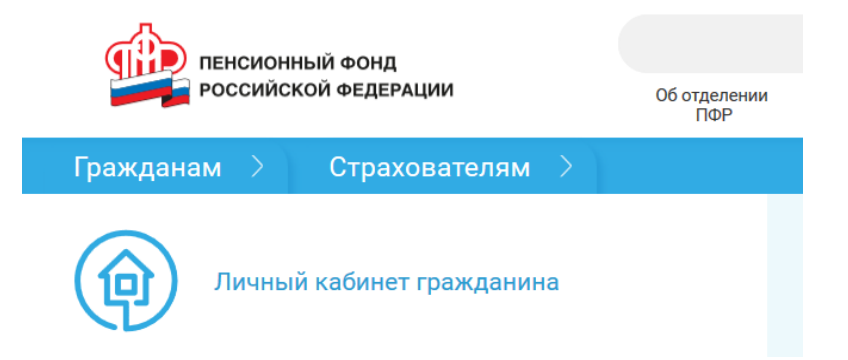

Форма заявления находится в разделе «Социальные выплаты» Личного кабинета гражданина.

| Социальные выплаты | Подать заявление:               |
|--------------------|---------------------------------|
|                    | • о предоставлении выплаты на   |
|                    | детей в возрасте до 3 лет новое |
|                    |                                 |

В заявлении необходимо заполнить следующие разделы:

| 1. Отделение пенсионно          | ю фонда                                          |                        |
|---------------------------------|--------------------------------------------------|------------------------|
| Территориальный<br>орган ПФР: * | УПФР в г. Южно-Сахалинске Сахалинской области    | Ĩ                      |
|                                 |                                                  | Следующий шаг          |
| 2. Данные заявителя             |                                                  |                        |
| 3. Сведения о детях             |                                                  |                        |
| 4. Данные о перечислен          | ин средств                                       |                        |
| Очистить форму                  |                                                  | Сформировать заявление |
|                                 | © 2014-2020 Пенсионный фонд Российской Федерации |                        |

После выбора территориального органа ПФР необходимо внести информацию о заявителе (часть сведений заполняется автоматически).

| Статус заявителя:             | Мать Отец      | Ребёнок      | Мужчина-единст | венный усыновитель |           |    |          |      |
|-------------------------------|----------------|--------------|----------------|--------------------|-----------|----|----------|------|
| Фамилия: *                    | ПО             |              | 6              | h                  | Пол: *    | Му |          | •    |
| Имя: *                        | AH,            |              | 6              | h                  | снилс: •  | 14 |          | 8    |
| Отчество:                     | вл             |              | 6              | Дата ро            | ждения: * | 25 |          | •    |
|                               |                |              |                | _                  |           |    |          |      |
| Фамилия при<br>рождении:      |                |              |                |                    |           |    |          |      |
| Документ,                     | Наименование   | покумента. * |                | (                  | Сепия. *  |    | Номер: * |      |
| удостоверяющий<br>личность: * | Паспорт граз   |              |                |                    |           |    | 171      |      |
|                               | Кем выдан: •   |              |                |                    |           |    | выдачи   | 4: * |
|                               | ОТДЕЛОМ УФ     |              |                |                    |           |    | 06.2010  | D    |
|                               |                |              |                |                    |           |    |          |      |
| онтактные данные: *           | Номер телефона | a.           |                |                    |           |    |          |      |
| онтактные данные: *           | Номер телефон; |              |                |                    |           |    |          |      |

Далее следует внести сведения о ребенке (детях):

| Для поиска СНИЛС реб<br>пол ребенка.                                                                                                  | енка необходимо | о заполнить | ФИО, дату рождения и |
|----------------------------------------------------------------------------------------------------|-----------------|-------------|----------------------|
| Фамилия: *                                                                                                    | Имя: *          |             | Отчество:            |
| Дата рождения: *                                                                                                    | Пол:            |             |                      |
|                                                                                                    | Мужской         | Женский     |                      |
| снилс: *                                                                                                    |                 |             | HOVICK               |
| СНИЛС: *<br>Место рождения: *<br>Гражданство: *                                                                                       |                 |             | ITOMER               |
| СНИЛС: *<br>Место рождения: *<br>Гражданство: *<br>Российская Федерация                                                               | Иностранное     | Без граж    | данства              |
| СНИЛС: *<br>Место рождения: *<br>Гражданство: *<br>Российская Федерация<br>Акт о рождении:<br>Наименование органа ЗА                  | Иностранное     | Без граж    | данства              |
| СНИЛС: *<br>Место рождения: *<br>Гражданство: *<br>Российская Федерация<br>Акт о рождении:<br>Наименование органа ЗА<br>Номер акта: * | Иностранное     | Без граж    | данства              |

Последний этап оформления заявления – это внесение банковских реквизитов и отправка заявления. Банковские реквизиты вносятся на основании БИК:

| 4. Данные о перечисле | нии средств                                                                                 |                        |
|-----------------------|---------------------------------------------------------------------------------------------|------------------------|
| Реквизиты для         | Поиск банка по БИК: •                                                                       |                        |
| перечисления:         | Найти                                                                                       |                        |
|                       | Получатель: *                                                                               |                        |
|                       |                                                                                             |                        |
|                       | 🗐 Об ответственности за достоверность предоставленных сведений предупреждена (предупрежден) |                        |
|                       |                                                                                             |                        |
| Очистить форму        |                                                                                             | Сформировать заявление |
|                       | © 2014-2020 Пенсионный фонд Российской Федерации                                            |                        |